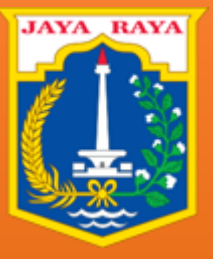

## Panduan Pengguna

Ditujukan untuk : Perusahaan

Dinas Tenaga Kerja, Transmigrasi dan Energi Provinsi DKI Jakarta Bidang Hubungan Industrial dan Kesejahteraan Pekerja Sebelum memasuki halaman utama, Anda diharuskan melakukan *login* terlebih dahulu. Untuk melakukannya, ikuti langkah berikut :

- Buka aplikasi *browser* yang ada pada komputer anda Contohnya : Firefox, Internet Explorer, Opera, Google Chrome, Safari, dll.
- Ketikkan alamat url <u>https://jshk-disnakertransgidkijakarta.com/</u> pada addressbox.

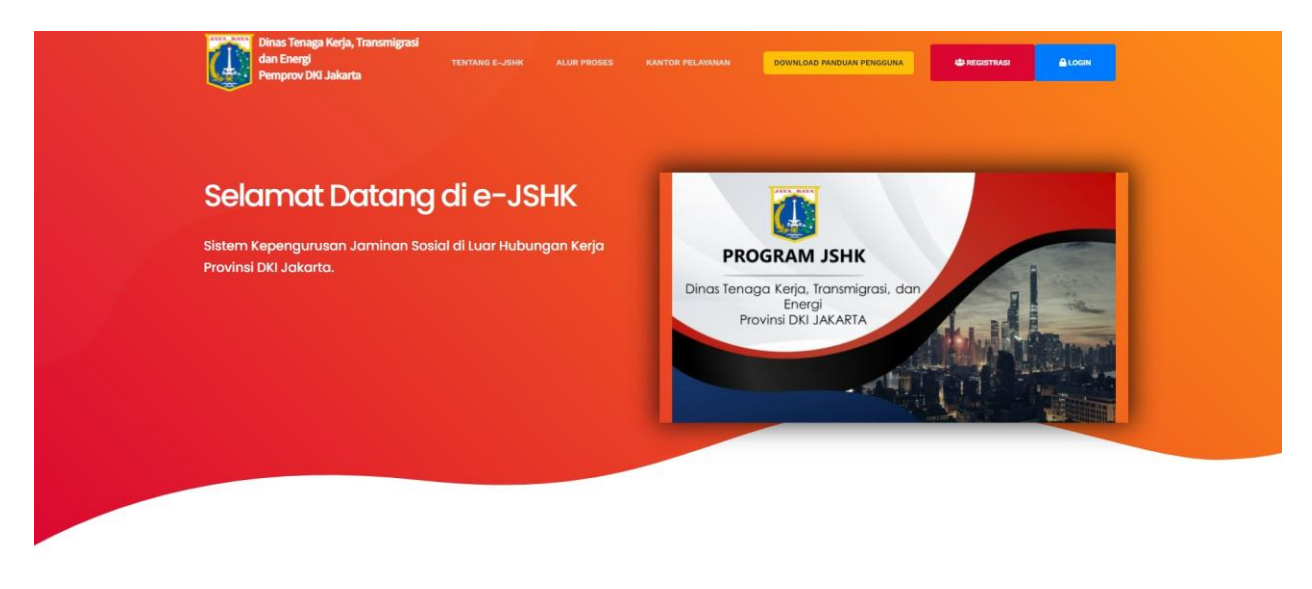

Gambar 1. Halaman utama situs resmi JSHK DKI Jakarta

• Lalu pilih **tombol** *Registrasi Perusahaan* yang tertera pada pojok kanan atas layar, untuk masuk ke dalam form registrasi.

| Dinas Tenaga Kerja, Transmigrasi<br>dan Energi<br>Pemprov DKI Jakarta<br>TENTANG E-JSHK ALUR PROSES |                                                           |
|----------------------------------------------------------------------------------------------------|-----------------------------------------------------------|
| Keuntungan Pegistrasi                                                                               | Registrasi Akun Perusahaan                                |
| JSHK                                                                                                | Nama Penanggung Jawab                                     |
| Jaminan dan kenyamanan para pekerja                                                                 | Einall Aktif                                              |
|                                                                                                    | Password                                                  |
|                                                                                                    | Konfirmasi Password                                       |
|                                                                                                    | REGISTRASI                                                |
| 6/2021 Dinas Ten<br>P                                                                               | vaga Kerja, Transmigrasi dan Energi<br>Yewind DNJ Jakarta |

Gambar 2. Registrasi Form

- Lalu lengkapi form registrasi yang sudah disediakan. Untuk password wajib di isi minimal 8 karakter
- Setelah lengkap silahkan tunggu dan Cek email Anda secara berkala, dan Anda akan menerima email verifikasi dari e-JSHK Disnakertransgi DKI Jakarta.

| AKTIVASI AKUN                                                                                                    |     |
|----------------------------------------------------------------------------------------------------|-----|
| Hai Arya,<br>Akun anda telah terdaftar di Sistem Jaminan Sosial Hubungan Kerja - Disnakertransgi<br>Jakarta, Silahkan untuk aktivasi akun dan passward anda.<br>Kiik Aktifkan Akun »<br>Jika akun anda bermasalah, anda dapat menghubungi Administrator E-JSHK PPKD<br>Jakarta Selatan. | ж   |
| Terimakasih telah menggunakan E-JSHK<br>Sistem Jaminan Sosial Hubungan Kerja <mark>Opinas Tenaga Kerja, Transmigrasi dan En</mark><br>DKI Jakarta                                                                                                    | rai |

- Setelah menerima email verifikasi, silahkan klik tombol **Aktifkan Akuna** atau Link untuk Verifikasi akun perusahaan yang Anda sudah daftarkan.
- Setelah memverifikasi akun Anda, Anda akan diarahkan ke Halaman Masuk / Sign In

| Dinas Tenaga Kerja, Transmigrasi<br>dan Energi TENTANG E-JISHK ALUR PROSES<br>Pemprov DKI Jakarta                             |                                                           |
|----------------------------------------------------------------------------------------------------|-----------------------------------------------------------|
| <mark>Sign In</mark><br>Silahkan login menggunakan email yang telah terdaftar. Silahkan<br>registrasi , jika belum terdaftar. | Keuntungan Registrasi                                     |
|                                                                                                    | JSHK<br>Jaminan dan kenyamanan para pekerja               |
|                                                                                                    |                                                           |
| Lupa Password ?                                                                                                    |                                                           |
| LOGIN                                                                                                    |                                                           |
|                                                                                                    |                                                           |
| © 2021 Dinas Ter<br>P                                                                                                    | aga Kerja, Transmigrasi dan Energi<br>novinsi DKI Jakarta |

Gambar 4. Halaman Masuk/Sign in

- Silahkan *Masuk* dengan email dan password yang sudah Anda daftarkan.
- Sistem akan otimatis membawa Anda ke halaman utama profile perusahaan untuk melengkapi Profile Perusahaan Anda, lengkapi profile perusahaan Anda, lalu klik tombol simpan.

| e-JSHK Profile Perusahaan > Identitas                    |                                                                  | Ą 😑 |  |  |  |  |  |  |
|----------------------------------------------------------|------------------------------------------------------------------|-----|--|--|--|--|--|--|
| √ Dashboard n Profile Perusahaan                         | 📯 Data Pekerja 🕜 Pengajuan JSHK 🎦 Upload Bukti transfer          |     |  |  |  |  |  |  |
| Identitas Perusahaan                                     |                                                                  |     |  |  |  |  |  |  |
| Nama Perusahaan Belum Terdaftar<br>Email Belum Terdaftar | Identitas Perusahaan                                             |     |  |  |  |  |  |  |
| Setting Akun<br>Nama Lengkap                             | Nama Perusahaan Nama Lengkap Perusahaan Nama Penangnung Jawah    |     |  |  |  |  |  |  |
| PT. Alfamart                                             | Nama Penanggung Jawab<br>Nama Penanggung Jawab Perusahaan        |     |  |  |  |  |  |  |
| Email<br>tesperusahaan@gmail.com                         | Email Penanggung Jawab         Email Penanggung Jawab Perusahaan |     |  |  |  |  |  |  |
| Ganti Password Password Maksimal 8 karakter              | Alamat<br>Alamat Kantor                                          |     |  |  |  |  |  |  |
| Update Akun                                              | Kota                                                             |     |  |  |  |  |  |  |
|                                                          | - Pilih Kota - V<br>Kecamatan                                    |     |  |  |  |  |  |  |
|                                                          | Pilih Kecamatan                                                  |     |  |  |  |  |  |  |
|                                                          | Kelurahan                                                        |     |  |  |  |  |  |  |
|                                                          | - Pillh Kelurahan - V<br>Email Perusahaan No.Telp                |     |  |  |  |  |  |  |

Gambar 5. Form isian profile perusahaan

• Jika Anda sudah melengkapi profile perusahaan Anda, silahkan Anda mencatatkan Pegawai/Pekerja/Karyawan perusahaan anda dengan cara meng-klik tab/menu Data Pekerja yang berada di atas.

| e-JSHK Dashboard > Data Pekerja                                                           | ÷ (                      |
|-------------------------------------------------------------------------------------------|--------------------------|
| A_ Dashboard 🙃 Profile Perusahaan 📿 Data Pekeria 🕼 Pengaluan JSHK 🕒 Unload Bukil transfer |                          |
|                                                                                           |                          |
| Data Pekerja 🕒 Download Format Template Data Pegawai                                      |                          |
| A+ Tambah                                                                                 | Search Q                 |
| Show 10 ventries                                                                          |                          |
| # - NIK Nama Pekerja Igi Lanir Jenis Kelamin Upan (Kp.) Keterangan                        | Status KP AKSI           |
| Showing 0 to 0 of 0 entries                                                               | First Previous Next Last |
|                                                                                           |                          |
|                                                                                           |                          |
|                                                                                           |                          |
|                                                                                           |                          |
|                                                                                           |                          |
|                                                                                           |                          |
|                                                                                           |                          |
| jfjahk.pkwt-disnakertransgidkijakarta.com/data-pekerja                                    |                          |

Gambar 6. Form isian data Pegawai/Pekerja/Karyawan

• Lalu isi dan masukan data pegawai anda satu persatu dengan cara Klik Tombol Tambah yang berwarna biru terletak di Pojok Kiri atas dan Klik Simpan.

| C e-JSHK Dashboard > Data Pekerja X                                                       | Input Data Pekerja              |
|-------------------------------------------------------------------------------------------|---------------------------------|
| Ar Dashboard 🚡 Profile Perusahaan 🔗 Data Pekerja 🕜 Pengajuan JSHK 🗅 Upload Bukti transfer | NIK                             |
|                                                                                           | Nama Lengkap                    |
| Data Pekerja 🕒 Download Format Template Data Pegawal                                      | Nama Lengkap Sesuai KTP         |
| 📯 Tambah 🕒 Upload                                                                         | 2021-09-14                      |
| Show 10 v entries                                                                         | Jenis Kelamin                   |
| # 🔺 NIK 🔍 Nama Pekerja 🛛 Tgi Lahir 🕴 Jenis Kelamin 🔍 Upah (Rp.) 👘 Keta                    | Pria Wanita<br>Upah (per bulan) |
| No data available in table                                                                | Upah/gaji pokok                 |
| Showing 0 to 0 of 0 entries                                                               | Keterangan                      |
|                                                                                           |                                 |
|                                                                                           |                                 |
|                                                                                           |                                 |
|                                                                                           |                                 |
|                                                                                           |                                 |
|                                                                                           |                                 |
|                                                                                           |                                 |
|                                                                                           |                                 |
|                                                                                           | Cancel Simpan                   |

Gambar 7. Form isian data Pegawai/Pekerja/Karyawan

 Atau Jika Data Pekerja anda banyak, anda juga bisa meng Upload data pekerja dengan cara Unggah/Download file tamplate data pegawai yang berada di pojok kiri atas, lengkapi data pekerja Anda pada file tamplate data pegawai dan perlu di ingat harus sesuai dengan tamplate data pegawai/pekerja/karyawan lalu klik simpan. Setelah itu Klik Tombol upload yang berwarna hijau di pojok kiri atas, klik pilih file (Choose File) dan pilih file tamplate data pegawai yang sudah anda simpan, silahkan cek kembali sebelum data Pegawai/pekerja/karyawan perusahaan anda, lalu silahkan klik Generate

| e-JSHK Dashboard > Data Pekerja > Upload Data Pekerja                                     | <b>₽</b> ─ |
|-------------------------------------------------------------------------------------------|------------|
| Nr Dashboard 🍙 Profile Perusahaan 😤 Data Pekerja 🗹 Pengajuan JSHK 🕒 Upload Bukii transfer |            |
| < Data Pekerja 🕒 Download Format Template Data Pegawai                                    |            |
| Choose File No file chosen Generate                                                       |            |
|                                                                                           |            |
|                                                                                           |            |
|                                                                                           |            |
|                                                                                           |            |
|                                                                                           |            |
|                                                                                           |            |
|                                                                                           |            |

Gambar 8. Form isian data Pegawai/Pekerja/Karyawan

| A D     | ∽ -                     | তেঁ ≂<br>Draw Page Lavout €          | Formulas Data     | Review Vie | w Acrobat               | 🖻 fe             | ormat-template-p      | egawai (1)                                            |          |                                          |           |                                     |               | Q- Sear                       | zh Sheet 🛃 🧟      |
|---------|-------------------------|--------------------------------------|-------------------|------------|-------------------------|------------------|-----------------------|-------------------------------------------------------|----------|------------------------------------------|-----------|-------------------------------------|---------------|-------------------------------|-------------------|
| Paste 🖋 | Cut<br>Copy •<br>Format | Calibri (Body) + 11 +<br>B I U + + ▲ |                   |            | ₩ Wrap Text *           | General<br>₽ • % | •<br>•<br>•<br>•<br>• | Conditional Format Cell<br>Formatting as Table Styles | Insert ( | ■× · · · · · · · · · · · · · · · · · · · | ∑ AutoSur | m * Azvv<br>Zvv<br>Sort &<br>Filter | Find & Select | Create and Share<br>Adobe PDF | _                 |
| A2      | ×                       | $\checkmark f_X$ 2                   |                   |            |                         |                  |                       |                                                       |          |                                          |           |                                     |               |                               |                   |
| A       |                         | В                                    |                   | с          | D                       |                  | E                     |                                                       | G        | н                                        |           |                                     | к             |                               | M N               |
| 1 NIK   | Na                      | ma Lengkap (Sesuai KTP)              | Tanggal Lahir (de | d/mm/yyyy) | Jenis Kelamin (Pria/Wan | ita)             | Upah Per Bulan        | Keterangan (Opsional)                                 |          |                                          |           |                                     |               |                               |                   |
| 2       | 2 Pel                   | kerja 6                              |                   | 05/10/91   | Pria                    |                  | Rp6.000.000           | 0                                                     |          |                                          |           |                                     |               |                               |                   |
| 3       | 3 Pel                   | kerja 7                              |                   | 10/12/89   | Wanita                  |                  | Rp5.000.000           | )                                                     |          |                                          |           |                                     |               |                               |                   |
| 4       |                         |                                      |                   |            |                         |                  |                       |                                                       |          |                                          |           |                                     |               |                               |                   |
| 5       |                         |                                      |                   |            |                         |                  |                       |                                                       |          |                                          |           |                                     |               |                               |                   |
| 5       |                         |                                      |                   |            |                         |                  |                       |                                                       |          |                                          |           |                                     |               |                               |                   |
| 8       |                         |                                      |                   |            |                         |                  |                       |                                                       |          |                                          |           |                                     |               |                               |                   |
| 9       |                         |                                      |                   |            |                         |                  |                       |                                                       |          |                                          |           |                                     |               |                               |                   |
| 10      |                         |                                      |                   |            |                         |                  |                       |                                                       |          |                                          |           |                                     |               |                               |                   |
| 11      |                         |                                      |                   |            |                         |                  |                       |                                                       |          |                                          |           |                                     |               |                               |                   |
| 12      |                         |                                      |                   |            |                         |                  |                       |                                                       |          |                                          |           |                                     |               |                               |                   |
| 13      |                         |                                      |                   |            |                         |                  |                       |                                                       |          |                                          |           |                                     |               |                               |                   |
| 14      |                         |                                      |                   |            |                         |                  |                       |                                                       |          |                                          |           |                                     |               |                               |                   |
| 15      |                         |                                      |                   |            |                         |                  |                       |                                                       |          |                                          |           |                                     |               |                               |                   |
| 16      |                         |                                      |                   |            |                         |                  |                       |                                                       |          |                                          |           |                                     |               |                               |                   |
| 19      |                         |                                      |                   |            |                         |                  |                       |                                                       |          |                                          |           |                                     |               |                               |                   |
| 19      |                         |                                      |                   |            |                         |                  |                       |                                                       |          |                                          |           |                                     |               |                               |                   |
| 20      |                         |                                      |                   |            |                         |                  |                       |                                                       |          |                                          |           |                                     |               |                               |                   |
| 21      |                         |                                      |                   |            |                         |                  |                       |                                                       |          |                                          |           |                                     |               |                               |                   |
| 22      |                         |                                      |                   |            |                         |                  |                       |                                                       |          |                                          |           |                                     |               |                               |                   |
| 23      |                         |                                      |                   |            |                         |                  |                       |                                                       |          |                                          |           |                                     |               |                               |                   |
| 24      |                         |                                      |                   |            |                         |                  |                       |                                                       |          |                                          |           |                                     |               |                               |                   |
| 25      |                         |                                      |                   |            |                         |                  |                       |                                                       |          |                                          |           |                                     |               |                               |                   |
| 26      |                         |                                      |                   |            |                         |                  |                       |                                                       |          |                                          |           |                                     |               |                               |                   |
| 28      |                         |                                      |                   |            |                         |                  |                       |                                                       |          |                                          |           |                                     |               |                               |                   |
| 29      |                         |                                      |                   |            |                         |                  |                       |                                                       |          |                                          |           |                                     |               |                               |                   |
| 30      |                         |                                      |                   |            |                         |                  |                       |                                                       |          |                                          |           |                                     |               |                               |                   |
| 31      |                         |                                      |                   |            |                         |                  |                       |                                                       |          |                                          |           |                                     |               |                               |                   |
| 32      |                         |                                      |                   |            |                         |                  |                       |                                                       |          |                                          |           |                                     |               |                               |                   |
| 33      |                         |                                      |                   |            |                         |                  |                       |                                                       |          |                                          |           |                                     |               |                               |                   |
| 34      |                         |                                      |                   |            |                         |                  |                       |                                                       |          |                                          |           |                                     |               |                               |                   |
| 35      |                         |                                      |                   |            |                         |                  |                       |                                                       |          |                                          |           |                                     |               |                               |                   |
| 30      |                         |                                      |                   |            |                         |                  |                       |                                                       |          |                                          |           |                                     |               |                               |                   |
| 38      |                         |                                      |                   |            |                         |                  |                       |                                                       |          |                                          |           |                                     |               |                               |                   |
| 20      |                         |                                      |                   |            |                         |                  |                       |                                                       |          |                                          |           |                                     |               |                               |                   |
|         | Sheet1                  | Sheet2 Sheet3                        |                   |            |                         |                  |                       |                                                       |          |                                          |           |                                     | _             |                               |                   |
| Ready   | Calculat                | e                                    |                   |            |                         |                  |                       |                                                       |          |                                          |           |                                     |               | - E                           | <b>——— +</b> 140% |

Gambar 9. Form Unggahan/download isian data Pegawai/pekerja/karyawan Perusahaan

• Setelah selesai menginput dan atau mengupload data Pegawai/pekerja/karyawan Anda, silahkan klik tab/menu **Pengajuan JSHK.** 

|                             |             | Identitas Perusahaan                                                 |                           |                  | Jumlah Peserta | a Program (Orang)                    | Bulan Kepesertaan |                               |
|-----------------------------|-------------|----------------------------------------------------------------------|---------------------------|------------------|----------------|--------------------------------------|-------------------|-------------------------------|
| Nama Perusahaan             |             | PT. Tes                                                              |                           |                  |                | Jumlah Peserta Yang Diajukan (Orang) | 1 Bulan           |                               |
| Email                       |             | tesperusahaan@gmail.com                                              |                           |                  | lumlah Unah n  | ar Bulan                             |                   |                               |
| Alamat                      |             | JI. Gatot Subroto, Kel. PANCORAN,<br>JAKARTA SELATAN, Provinsi DKI J | Kec. PANCORAN,<br>AKARTA. | Kota KOTA        | Junnan Opan p  |                                      |                   | Rupial                        |
| Sektor / Sub Sektor Usaha   |             | Pertambangan Dan Penggalian / Pe<br>Alam Dan Panas Bumi              | ertambangan Miny          | rak Bumi Dan Gas | Jumlah luran   |                                      |                   |                               |
| Jumlah Pekerja              |             | 100.000                                                              |                           |                  |                |                                      |                   | 0,24% x Jumlah Upah per Bulai |
| Kepemilikan                 |             | Swasta Nasional                                                      |                           |                  | Ajukan         |                                      |                   |                               |
| Daftarkan Data Po           | ekerja      |                                                                      |                           |                  |                |                                      |                   |                               |
|                             | ama Pekerja | Tgl Lahir                                                            | Upah 🕴                    | Keterangan       |                |                                      |                   |                               |
| □ 123 Tes1                  |             | 24 September 1998                                                    | 10.000.000                |                  |                |                                      |                   |                               |
| Showing 1 to 1 of 1 entries |             | First                                                                | Previous 1                | Next Last        |                |                                      |                   |                               |

Gambar 10. Halaman Pengajuan Peserta JSHK

• Setelah muncul seperti pada gambar 10 di atas, silahkan pilih Pegawai/pekerja/karyawan yang akan di daftarkan program JSHK lalu pilih bulan untuk memasukan jumlah bulan kepersertaan yang akan di ikuti, lalu klik **tombol Ajukan**. (perlu di ingat untuk Jumlah peserta, Jumlah upah perbulan, dan Jumlah iuran ter-isi otomatis)

|                             |            | Identitas Perusahaan                                            |                              |                   | Jumlah Peserta Program (Orang) | Bulan Kepesertaan |           |
|-----------------------------|------------|-----------------------------------------------------------------|------------------------------|-------------------|--------------------------------|-------------------|-----------|
| Nama Perusahaan             |            | PT. Tes                                                         |                              |                   |                                | 1 1 Bulan         |           |
| Email                       |            | tesperusahaan@gmail.com                                         |                              |                   | Jumlah Haab par Bulan          |                   |           |
| Alamat                      |            | JI. Gatot Subroto, Kel. PANCORA<br>JAKARTA SELATAN, Provinsi DK | N, Kec. PANCORAN<br>JAKARTA. | , Kota KOTA       | ounnun open per buten          |                   | 10.000.00 |
| Sektor / Sub Sektor Usaha   |            | Pertambangan Dan Penggalian /<br>Alam Dan Panas Bumi            | Pertambangan Mir             | iyak Bumi Dan Gas | Jumlah luran                   |                   |           |
| Jumlah Pekerja              |            | 100.000                                                         |                              |                   |                                |                   | 24.00     |
| Kepemilikan                 |            | Swasta Nasional                                                 |                              |                   | Ajukan                         |                   |           |
| Daftarkan Data Pe           | kerja      |                                                                 |                              |                   |                                |                   |           |
| All Ali Nik Na              | ma Pekerja | Tgl Lahir                                                       | Upah                         | Keterangan        |                                |                   |           |
| ✓ 123 Tes1                  |            | 24 September 1998                                               | 10.000.000                   |                   |                                |                   |           |
| Showing 1 to 1 of 1 entries |            | Firs                                                            | t Previous                   | 1 Next Last       |                                |                   |           |

Gambar 11. Halaman pengajuan Peserta JSHK

• Setelah berhasil pengjuan peserta JSHK Anda terkirim, silahkan anda melakukan pembyaran pada cabang BUMIDA/Sudinakertransgi yang anda tuju.

## Kantor Kepengurusan

| 0 | Dinas Tenaga Kerja Transmigrasi dan Energi<br>Jl.Trunojoyo (Gd. Walikota Lama)<br>No.Rekening : 403.06.00586.1 a.n Penyelenggara Program                                                            |
|---|----------------------------------------------------------------------------------------------------|
| 0 | Suku Dinas Tenaga Kerja Transmigrasi dan Energi Kota Administrasi Jakarta Selatan<br>Jl. Melawai IX No.34, Kebayoran Baru Jakarta Selatan.<br>No.Rekening : 400.06.077833 a.n Penyelenggara Program |
| 0 | Suku Dinas Tenaga Kerja Transmigrasi dan Energi Kota Administrasi Jakarta Utara<br>JI.Yos Sudarso 27-29 Jakarta Utara<br>No.Rekening : 201.08.11148.1 a.n Penyelenggara Program                     |
| 0 | Suku Dinas Tenaga Kerja Transmigrasi dan Energi Kota Administrasi Jakarta Barat<br>-<br>No.Rekening : 101.06.069376 a.n Penyelenggara Program                                                       |
| 0 | Suku Dinas Tenaga Kerja Transmigrasi dan Energi Kota Administrasi Jakarta Timur<br>JI.Raya Bekasi No.1 Jakarta Timur<br>No.Rekening : 501.04.00594.5 a.n Penyelenggara Program                      |
| 0 | Suku Dinas Tenaga Kerja Transmigrasi dan Energi Kota Administrasi Jakarta Pusat<br>Jl. Ir.H.Juanda III/7-9, Jakarta Pusat<br>No.Rekening : 101.06.02389.9 a.n Penyelenggara Program                 |

Gambar 12. Alamat dan Nomor Rekening Sudinakertransgi/Cabang BUMIDA

• Setelah anda melakukan pembayaran, silahkan upload bukti bayar anda pada Tab/menu upload bukti bayar, silahkan klik tombol upload bukti bayar berwarna hijau, lalu silahkan pilih file/Choose file bukti bayar anda (perlu di ingat, anda dapat membayarkan kepersertaan melalu transfer/setor tunai di Sudinakertransgi/Cabang Bumida yang alamtanya tertera pada gambar 12), lalu isikan kolom keterangan, lalu silahkan pilih kantor pengurusan (Sudinakertransgi/Cabang Bumida) tempat anda membayarkan kepersertaan JSHK, lalu klik tombol Upload berwarna biru yang berada paling bawah.

| e-JSHK Dashboard > Data Pengajuan                                                         | Jenis File (.pdf, .jpg, .png, .doc, .docx)                                                                                                    |
|-------------------------------------------------------------------------------------------|----------------------------------------------------------------------------------------------------|
|                                                                                           | Choose File jakarta-kolaborasi.png                                                                                                    |
| Ar Dashboard 🍙 Profile Perusahaan 😤 Data Pekerja 🕜 Pengajuan JSHK 🕒 Upload Bukti transfer | Metode Pembayaran<br>◎ Transfer Bank ○ Setor Tunai                                                                                                    |
|                                                                                           | Keterangan                                                                                                    |
| Data Pengajuan JSHK                                                                       | Sydah Transfer                                                                                                    |
|                                                                                           | //<br>Kantor Kepengurusan                                                                                                    |
| Show 10 ventries<br># Tgl Registrasi No.Registrasi Jumlah Pekerja Bulan KP Jumlah luran   | Dinas Tenaga Kerja Transmigrasi dan Energi<br>JI. Trunojoyo (Gd. Walikota Lama)<br>No. Rekening : 403.06.00586.1 a.n Penyelenggara Program                                                           |
| 1 2021-09-14 REG-JSHK/3//210914224205 1 1 24.000                                          | Suku Dinas Tenaga Kerja Transmigrasi dan Energi Kota Administrasi Jakarta Selata<br>O Jl. Melawai IX No.34, Kebayoran Baru Jakarta Selatan.<br>No.Rekening : 400.06.077833 a.n Penyelenggara Program |
|                                                                                           | Suku Dinas Tenaga Kerja Transmigrasi dan Energi Kota Administrasi Jakarta Utara<br>O JI.Yos Sudarso 27-29 Jakarta Utara<br>No. Rekening : 201.08.11148.1 a.n Penyelenggara Program                   |
|                                                                                           | Suku Dinas Tenaga Kerja Transmigrasi dan Energi Kota Administrasi Jakarta Barat<br>- No. Rekening : 101.06.069376 a.n Penyelenggara Program                                                          |
|                                                                                           | Suku Dinas Tenaga Kerja Transmigrasi dan Energi Kota Administrasi Jakarta Timur<br>O JI.Raya Bekasi No.1 Jakarta Timur<br>No.Rekening : 501.04.00594.5 a.n Penyelenggara Program                     |
|                                                                                           | Suku Dinas Tenaga Kerja Transmigrasi dan Energi Kota Administrasi Jakarta Pusat<br>O Jl. Ir.H. Juanda III(7-9, Jakarta Pusat<br>No. Rekening : 101.06.02389, 9 a.n Penyelenggara Program             |
|                                                                                           | Cancel Kirim Upload                                                                                                    |

Gambar 13. Halaman upload bukti pembayaran

• Jika sudah berhasil mengirimkan bukti bayar keikutsertaan program JSHK, silahkan anda tunggu sampai pengajuan dan pembayaraan kepersertaan program JSHK anda di verifikasi atau di setujui oleh Admin.

| 😰 e-JSHK Dashboard > Data Pengajuan 🗘 \ominus |                                                           |                            |  |  |  |  |
|-----------------------------------------------|-----------------------------------------------------------|----------------------------|--|--|--|--|
| - Ar Dashboard                                | Pengajuan JSHK 🕒 Upload Bukti transfer                    |                            |  |  |  |  |
| Data Pengajuan JSHK                           |                                                           |                            |  |  |  |  |
| Show 10 v entries                             |                                                           | Search Q                   |  |  |  |  |
| ≢ ≜ Tgl Registrasi ∳ No.Registrasi            | Jumlah Pekerja 🔹 Bulan KP 🔹 Jumlah luran 🔹 Bukti Transfer | Status Pengajuan 🔷 Aksi    |  |  |  |  |
| 1 2021-09-14 REG-JSHK/3/210914224205          | 1 1 24.000 Preview File                                   | Belum Disetujui #          |  |  |  |  |
| Showing 1 to 1 of 1 entries                   |                                                           | First Previous 1 Next Last |  |  |  |  |
|                                               |                                                           |                            |  |  |  |  |
|                                               |                                                           |                            |  |  |  |  |
|                                               |                                                           |                            |  |  |  |  |
|                                               |                                                           |                            |  |  |  |  |
|                                               |                                                           |                            |  |  |  |  |
|                                               |                                                           |                            |  |  |  |  |
|                                               |                                                           |                            |  |  |  |  |
|                                               |                                                           |                            |  |  |  |  |
|                                               |                                                           |                            |  |  |  |  |

Gambar 14. Berhasil mendaftarkan data PKWT

• Jika sudah berhasil, anda akan mendapatkan email notifikasi dan status pengajuan anda Akan berubah, anda bisa melihat di Dashboard akun anda.

|                                                                                  | PENGAJUAN JAMINAN SOSIAL HUBUNGA KERJA (E-<br>JSHK)                                                                                                    |  |
|----------------------------------------------------------------------------------|----------------------------------------------------------------------------------------------------|--|
| Tangg<br>Kep<br>Selan<br>REG-<br>Nom<br>Jumit<br>Jumit<br>Terhit<br>2021<br>Prem | gal Verifikasi : 2021-09-16 09:45:07<br><b>ada Yth.PT. Tes</b><br>mat pengajuan kepesertaan Jaminan Sosial Hubungan Kerja dengan nomor registrasi<br><b>JSHK/1/210916094052</b> , telah disetujui.<br>or Sertifikat : <b>12345678</b><br>ah pekerja aktif <b>1 Pekerja</b><br>tung aktif selama <b>1 Bulan</b> dari tanggal verifikasi atau sampai dengan <b>16 Oktober</b><br>i per bulan sebesar <b>Rp.24.000</b> |  |
| Jika a<br>Atau a                                                                 | Klik Menuju E-JSHK »<br>akun anda bermasalah, anda dapat menghubungi Administrator E-JSHK.<br>anda dapat mengirimkan email bantuan ke info@jebk-disnakertransgidkijakarta.com                                                                                                    |  |
| Sist                                                                             | Terimakasih telah menggunakan E-JSHK<br>em Jaminan Sosial Hubungan Kerja DKI Jakarta - BUMIDA Ogo Dinas Tenaga Kerja,<br>Tranamigrasi dan Energi DKI Jakarta                                                                                                    |  |

Gambar 15. Berhasil mendaftarkan data PKWT

| e-JSHK Hi PT. Alfamart, Selamat Datang!                                                                                                    |                   | Ģ 😑               |
|----------------------------------------------------------------------------------------------------|-------------------|-------------------|
| - 🕂 Dashboard n Profile Perusahaan 📯 Data Pekerja 🕜 Pengajuan JSHK 🗅 Upload Bukti transfer                                                                                                    |                   |                   |
| Download Settifikat         00001.09.21.DKI         Annu Composition           Nomor Settifikat         Kartu Peserta                                                                                                    | History Pengajuan | Q Cari Registrasi |
| Show 10 v entries Search:                                                                                                    |                   |                   |
| 1         123         Tes1         24 September 1998         14 Oktober 2021         0.9 October 2021         Aktif         00001.09.21.DKI-1         Downtoad Kartu Peterta           Showing 1 to 1 of 1 entries         Previous         1         Next |                   |                   |
|                                                                                                    |                   |                   |
|                                                                                                    |                   |                   |
|                                                                                                    |                   |                   |
|                                                                                                    |                   |                   |

Gambar 16. Berhasil mendaftarkan data PKWT

 Selain status pengajuan kepersertaan Program JSHK anda di setujui, anda juga akan mendapatkan Sertifikat dan Kartu Peserta Program JSHK untuk Pegawai dan Karyawaan Anda. Bisa anda Downloa/unggah, (perlu di ingat untuk Sertifikat akan di berikan dalam bentuk Serifikat Asli dengan Tanda Tangan Basah yang dapat di ambil di Sudinakertrangi/Cabang Bumida tempat anda membayarkan pengajuan program JSHK).

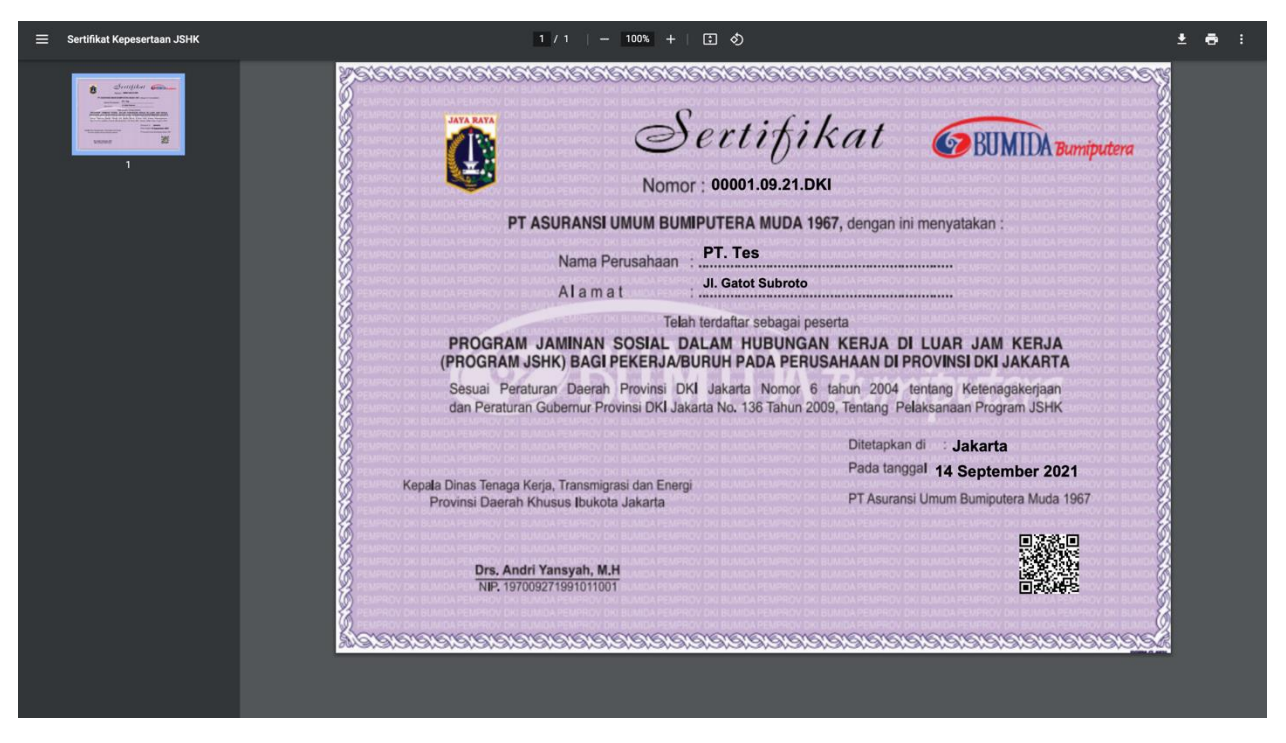

Gambar 17. Softcopy Sertifikat JSHK

| ≡ | Kartu Peserta JSHK | 1/1   -                         | 100% +   🗄 \delta                                                                                                    |                | Ŧ | ē : |
|---|--------------------|---------------------------------|----------------------------------------------------------------------------------------------------|----------------|---|-----|
|   |                    |                                 | KARTU PESERTA<br>PROGRAM JAMINAN SOSIAL<br>DALAM HUBUNGAN KERJA UNTUK DILUAR JAM KERJA<br>(PROGRAM JSHK)<br>PROVINSI DAERAH KHUSUS IBUKOTA JAKARTA | BUMIDA         |   |     |
|   | 1                  | Pemegang S                      | ertifikat : PT. TES                                                                                                    |                |   |     |
|   |                    | Nomor Sert<br>Nama<br>Tgl.Lahir | : 00001.09.21.DKI<br>: TES1<br>: 24 September 1998                                                                                                 | 1              |   |     |
|   |                    |                                 | Dikeluarkan Tgl. 14 September 2021<br>PT AS.UMUM BUMIPU                                                                                            | TERA MUDA 1967 |   |     |
|   |                    |                                 |                                                                                                    |                |   |     |
|   |                    |                                 |                                                                                                    |                |   |     |
|   |                    |                                 |                                                                                                    |                |   |     |
|   |                    |                                 |                                                                                                    |                |   |     |
|   |                    |                                 |                                                                                                    |                |   |     |
|   |                    |                                 |                                                                                                    |                |   |     |
|   |                    |                                 |                                                                                                    |                |   |     |
|   |                    |                                 |                                                                                                    |                |   |     |

Gambar 18. Softcopy Sertifikat JSHK